# Reporting

# Presenter: Cheryl Masiliunas

### Overview

- Upgraded Platform September 2013
- Types of Reports
- Resources and Tools
- Accessing Reports
- Running Reports
- Reminders/Best Practices
- Who to Contact?

# IntelligenceConnect Upgrade

- Updated User Interface/New Functionality
  - Home Page
  - Navigation
  - Naming Conventions
- Improved Performance

# **General Information**

- Variety of reports available:
  - Registration
  - Claims
- Accessible via ProviderConnect
- Run On-Demand
- Refreshed data available each Monday morning

# **Registration Reporting**

Registration Data Sets

- Clinical
- Enrollment
- IL Active Consumer Registration Reporting active on date report is ran
- IL Closed Consumer Registration Reporting closed within a date range
- IL Expiring Consumer Registration Reporting expiring within X number of days
- IL Open Expired Consumer Registration Reporting expired registrations that have not been closed

# **Claims Reporting**

- Claims Reporting
  - Claims submitted to ValueOptions
  - Submission date before 07/01/2011
- HFS Claims Reporting
  - Claims submitted to HFS
  - Submission date on or after 07/01/2011

# **Resources and Tools**

- Available on the Collaborative website as well as IntelligenceConnect
  - Tip Sheet for Collaborative Reporting
  - Dataset Field Descriptions
    - Claims, HFS Claims, Clinical, Enrollment
  - Report Listing and Overview

#### **Accessing Reports**

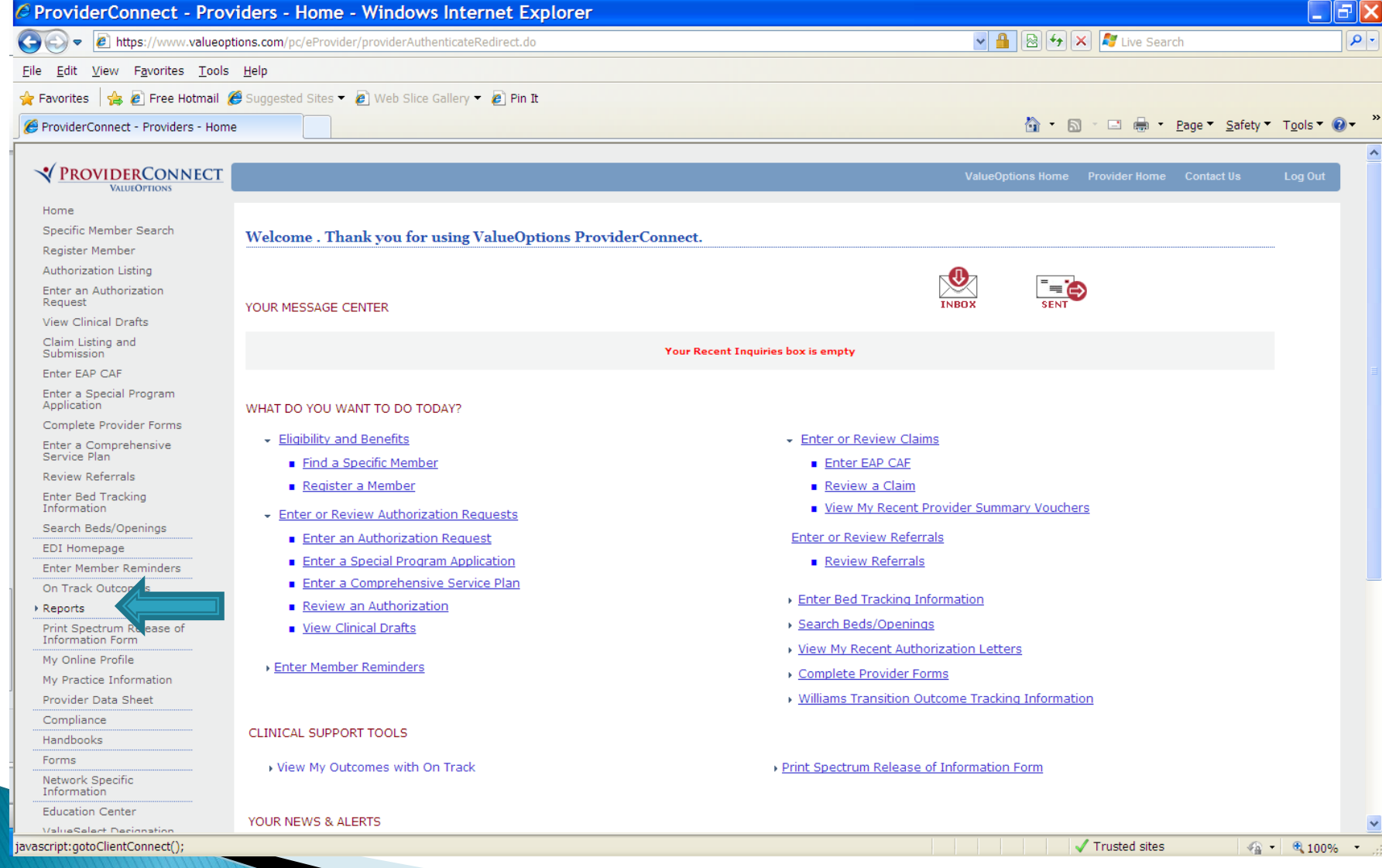

# IntelligenceConnect Home Tab

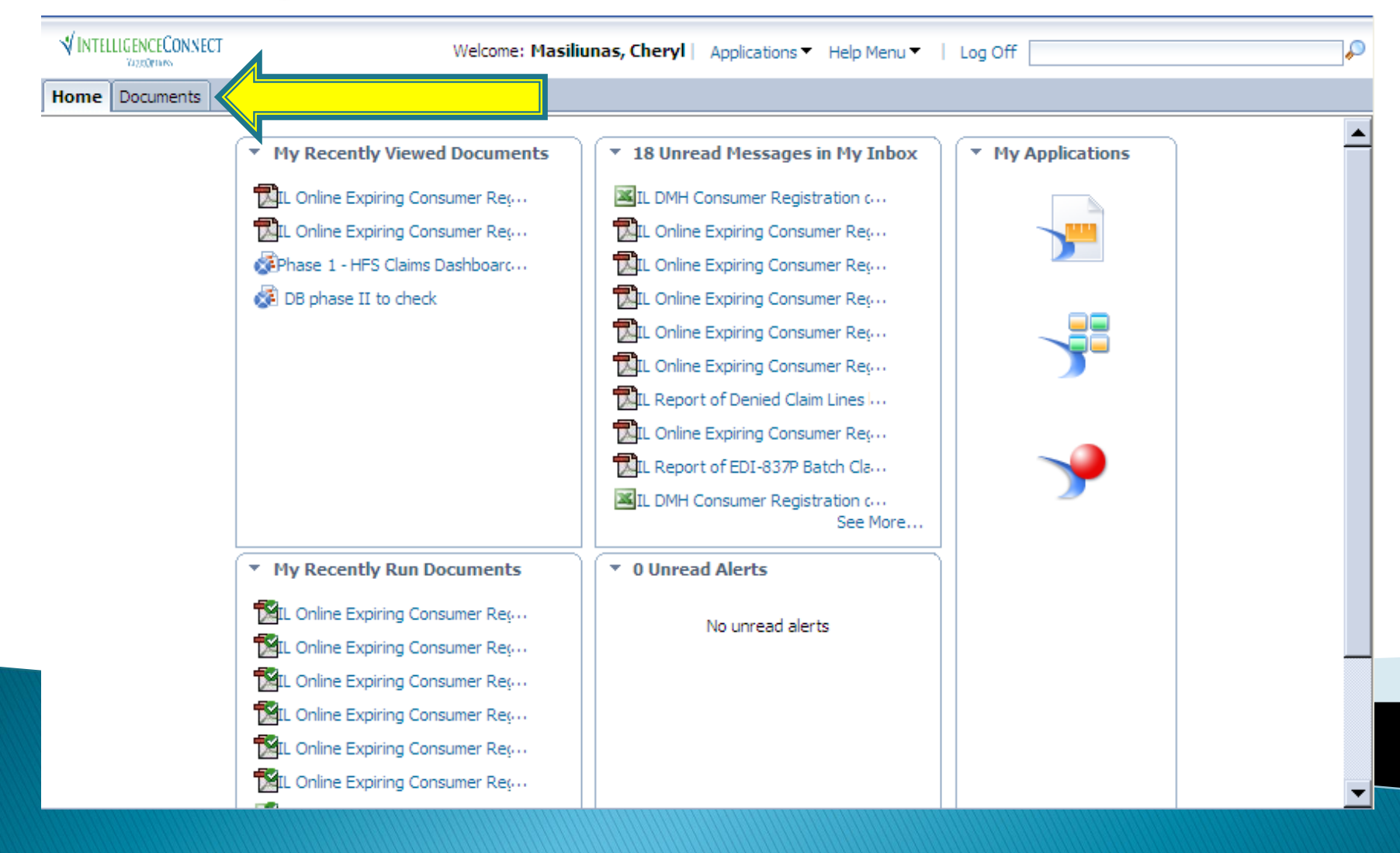

# **Documents Tab**

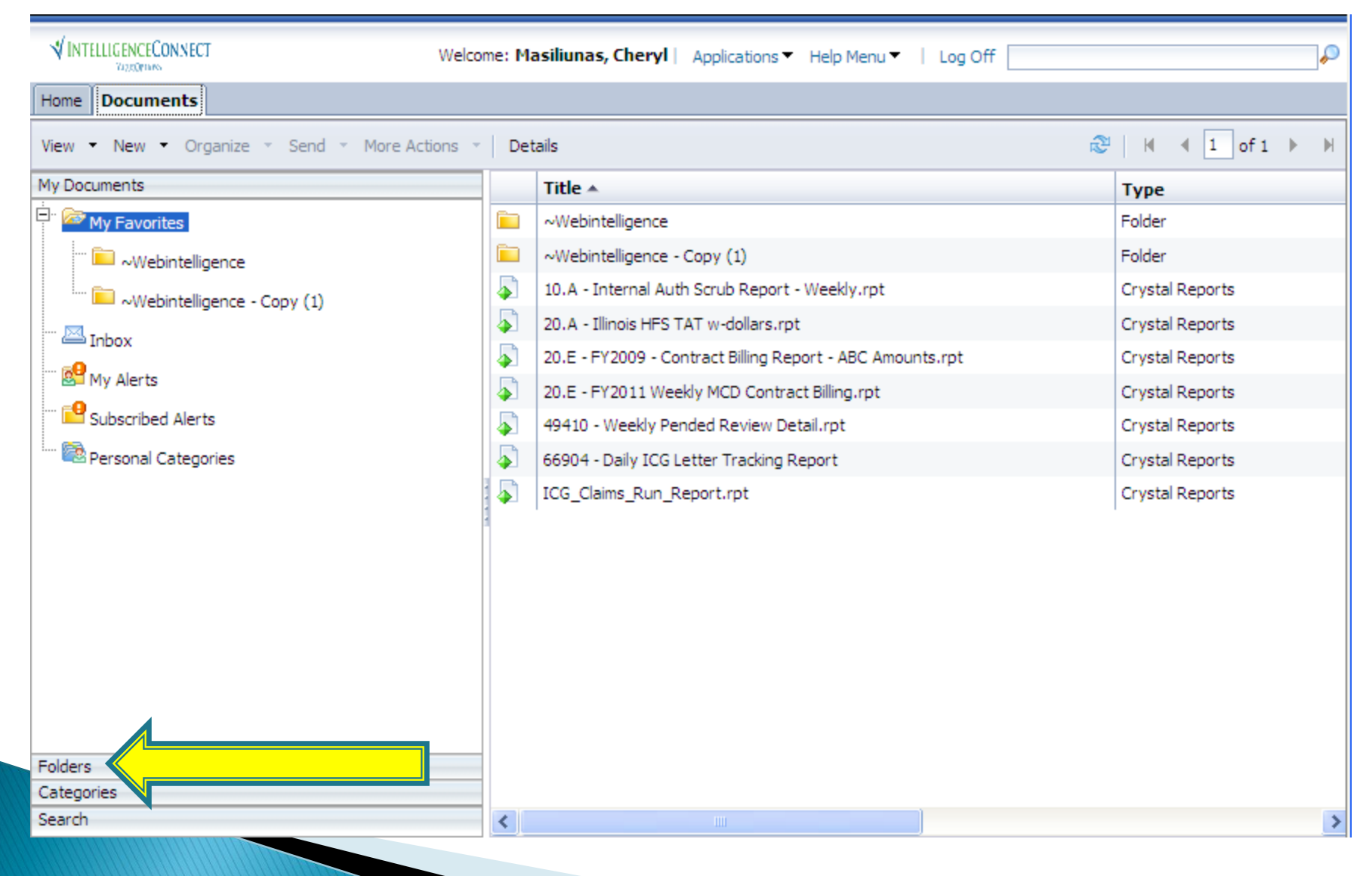

# **Folders**

| VINTELLIGENCECONNECT Welcom                   | ne: Ma | asiliunas, Cheryl   Applications ▼ F | Help Menu 🔻   Log Off |          | P              |
|-----------------------------------------------|--------|--------------------------------------|-----------------------|----------|----------------|
| Home Documents                                |        |                                      |                       |          |                |
| View ▼ New ▼ Organize ▼ Send ▼ More Actions ▼ | Def    | tails                                |                       | 🕺   И 🖪  | 1 of 1 ▶ ▶     |
| My Documents                                  |        | Title 🔺                              | Туре                  | Last Run | Instances      |
| Folders                                       |        | AUDIT REPORTS                        | Folder                |          |                |
| 🙂 🤚 Public Folders                            |        | CLAIMS                               | Folder                |          |                |
|                                               |        | CLINICAL REPORTING                   | Folder                |          |                |
|                                               |        | CRM                                  | Folder                |          |                |
|                                               |        | FINANCE DEPARTMENT                   | Folder                |          |                |
|                                               |        | IL PROVIDER CONNECT                  | Folder                |          |                |
|                                               |        | ILLINOIS SERVICE CENTER              | Folder                |          |                |
|                                               |        | KANSAS SERVICE CENTER                | Folder                |          |                |
|                                               |        | MBHP SERVICE CENTER                  | Folder                |          |                |
|                                               |        |                                      |                       |          |                |
|                                               |        |                                      |                       |          |                |
|                                               |        |                                      |                       |          |                |
|                                               |        |                                      |                       |          |                |
|                                               |        |                                      |                       |          |                |
|                                               |        |                                      |                       |          |                |
|                                               |        |                                      |                       |          |                |
|                                               |        |                                      |                       |          |                |
| Categories                                    |        |                                      |                       |          |                |
| Search                                        |        |                                      |                       |          |                |
|                                               |        |                                      |                       |          | Total: 9 items |

# Running a Report

| VINTELLIGENCECONNECT Welco                    | me: Ma                   | asiliunas, Cheryl∣ Applications ▼ H       | lelp Menu 🔻 🕴 Log Off |          | P               |
|-----------------------------------------------|--------------------------|-------------------------------------------|-----------------------|----------|-----------------|
| Home Documents                                |                          |                                           |                       |          |                 |
| View - New - Organize - Send - More Actions - | Det                      | ails                                      |                       | æ∣ k ∢   | 1 of 1 ▶ ⊮      |
| My Documents                                  |                          | Title 🔺                                   | Туре                  | Last Run | Instances       |
| Folders                                       |                          | Claims Reporting                          | Folder                |          |                 |
| Public Folders                                |                          | HFS Claims Reporting                      | Folder                |          |                 |
| E AUDIT REPORTS                               |                          | Registration Reporting                    | Folder                |          |                 |
| ELAIMS                                        |                          | Field Descriptions - IL Claims Data Set   | Adobe Acrobat         |          |                 |
|                                               | $\overline{\mathcal{A}}$ | Field Descriptions - IL Claims Detail Dat | Adobe Acrobat         |          |                 |
| Ф. Сом                                        |                          | Field Descriptions - IL Consumer Regis    | Adobe Acrobat         |          |                 |
|                                               |                          | Field Descriptions - IL Consumer Regis    | Adobe Acrobat         |          |                 |
|                                               |                          | IL IntelligenceConnect Report Listing a   | Adobe Acrobat         |          |                 |
|                                               |                          | Provider Guide to IntelligenceConnect     | Adobe Acrobat         |          |                 |
| Claims Reporting                              |                          | Warrant Payment Link Reports Overvi       | Adobe Acrobat         |          |                 |
| 🖿 HFS Claims Reporting                        |                          |                                           |                       |          |                 |
| 🖃 💼 Registration Reporting                    |                          |                                           |                       |          |                 |
|                                               |                          |                                           |                       |          |                 |
|                                               |                          |                                           |                       |          |                 |
|                                               |                          |                                           |                       |          |                 |
| MBHP SERVICE CENTER                           |                          |                                           |                       |          |                 |
|                                               |                          |                                           |                       |          |                 |
| Categories                                    |                          |                                           |                       |          |                 |
| Search                                        |                          |                                           |                       |          |                 |
|                                               |                          |                                           |                       |          | Total: 10 items |

### Select – Right Click, Schedule

| VINTELLIGENCECONNECT Welcon                   | ne: Ma   | asiliunas, Cheryl   Applica | tions▼ H           | elp Menu 🔻 🕴 Log Of  | f                    |                |
|-----------------------------------------------|----------|-----------------------------|--------------------|----------------------|----------------------|----------------|
| Home Documents                                |          |                             |                    |                      |                      |                |
| View • New • Organize • Send • More Actions • | Det      | tails                       |                    |                      | 12 н 4               | 1 of 1 ▶ ▶     |
| My Documents                                  |          | Title 🔺                     |                    | Туре                 | Last Run             | Instances      |
| Folders                                       | 4        | ICG Provider Payment Repo   | ort - Provide      | Crystal Reports      | Dec 15, 2011 2:52 PM | 2              |
| Public Folders                                | 4        | IL Claims Detail Data Set - | ies                | Crystal Reports      | Jan 28, 2013 4:01 PM | 4              |
| 🕀 💼 AUDIT REPORTS                             | 5        | IL Report of Approved Cla   | View               |                      | Dec 15, 2011 2:51 PM | 2              |
| 🗄 🗀 CLAIMS                                    | <b>a</b> | IL Report of Denied Claim:  | View La<br>Propert | test Instance<br>ies | Dec 15, 2011 2:52 PM | 1              |
| ELINICAL REPORTING                            |          |                             | Mahilar            |                      |                      |                |
|                                               |          |                             | Schedul            | roperties            |                      |                |
|                                               |          |                             | History            |                      |                      |                |
|                                               |          |                             | Catego             | ries                 |                      |                |
| Claims Reporting                              |          |                             | Docume             | ent Link             |                      |                |
| HFS Claims Reporting                          |          |                             | New                | >                    |                      |                |
| 😟 💼 Registration Reporting                    |          |                             | Organiz            | e >                  |                      |                |
| ILLINOIS SERVICE CENTER                       |          |                             | Send               | >                    |                      |                |
| E. KANSAS SERVICE CENTER                      |          |                             | Details            |                      |                      |                |
| E MBHP SERVICE CENTER                         |          |                             |                    |                      |                      |                |
|                                               |          |                             |                    |                      |                      |                |
| Categories                                    |          |                             |                    |                      |                      |                |
| Search                                        |          |                             |                    |                      |                      |                |
|                                               |          |                             |                    |                      |                      | Total: 4 items |

# Schedule Instance

| 0 + - + I-              | Instance Title                  |          |
|-------------------------|---------------------------------|----------|
| Schedule                | IL Claims Detail Data Set - HFS |          |
| Total Title             |                                 |          |
| Recurrence              |                                 |          |
| Database Logon          |                                 |          |
| Promote                 |                                 |          |
| Frompts                 |                                 |          |
| Filters                 |                                 |          |
| Formats                 |                                 |          |
| Destinations            |                                 |          |
| Print Settings          |                                 |          |
| Events                  |                                 |          |
| Scheduling Server Group |                                 |          |
|                         |                                 |          |
| Languages               |                                 |          |
|                         |                                 |          |
|                         |                                 |          |
|                         |                                 |          |
|                         |                                 |          |
|                         |                                 |          |
|                         |                                 |          |
|                         |                                 |          |
|                         |                                 | Schedule |
|                         |                                 |          |
|                         |                                 |          |

# **Recurring Instances**

#### **Prompts** (formerly Parameters)

#### Schedule – IL Claims Detail Data Set - HFS

| Schedule Prompts   Instance Title Edit Values   Recurrence Edit Values   Database Logon   Prompts   Formats   Formats   Patient Settings   Events   Scheduling Server Group   Languages      Prompts   Edit Values   Edit Values   EMPTY   *Start Date   EMPTY   *Start Date   EMPTY |                         |                |                         |
|----------------------------------------------------------------------------------------------------|-------------------------|----------------|-------------------------|
| Instance Title       Edit Values       Edit Values       Edit Values       Edit Values         Recurrence       Database Logon       Parameter       Scheduling Value       Edit Values       Edit Values         Prompts       * Provider       [EMPTY]         Filters       * Consumer       [EMPTY]         Formats       * Service Code       [EMPTY]         Destinations       * Start Date       [EMPTY]         Print Settings       * End Date       [EMPTY]         Events       * Status       [EMPTY]         Scheduling Server Group       * Required                                                                                                    | Schedule                | Prompts        |                         |
| Recurrence       Edit Values       Edit Values       Edit Values         Database Logon       Parameter       Scheduling Value         Prompts       * Provider       [EMPTY]         Filters       * Consumer       [EMPTY]         Formats       * Service Code       [EMPTY]         Destinations       * Start Date       [EMPTY]         Print Settings       * End Date       [EMPTY]         Events       * Status       [EMPTY]         Scheduling Server Group       * Required                                                                                                    | Instance Title          | Edit Values    | Edit Values Edit Values |
| Database Logon     Parameter     Scheduling Value       Prompts     * Provider     [EMPTY]       Filters     * Consumer     [EMPTY]       Formats     * Service Code     [EMPTY]       Destinations     * Date Type     [EMPTY]       Print Settings     * End Date     [EMPTY]       Events     * Start Date     [EMPTY]       Scheduling Server Group     * Status     [EMPTY]                                                                                                    | Recurrence              | Edit Values    | Edit Values Edit Values |
| Prompts     Parameter     Scheduling Value       Prompts     * Provider     [EMPTY]       Filters     * Consumer     [EMPTY]       Formats     * Service Code     [EMPTY]       Destinations     * Date Type     [EMPTY]       Print Settings     * Start Date     [EMPTY]       Events     * End Date     [EMPTY]       Scheduling Server Group     * Status     [EMPTY]       Languages     * Required                                                                                                    | Database Logon          |                |                         |
| Prompts     * Provider     [EMPTY]       Filters     * Consumer     [EMPTY]       Formats     * Service Code     [EMPTY]       Destinations     * Date Type     [EMPTY]       Print Settings     * Start Date     [EMPTY]       Events     * End Date     [EMPTY]       Scheduling Server Group     * Status     [EMPTY]       Languages     * Required                                                                                                    | Database Logon          | Parameter      | Scheduling Value        |
| Filters     * Consumer     [EMPTY]       Formats     * Service Code     [EMPTY]       Destinations     * Date Type     [EMPTY]       Print Settings     * Start Date     [EMPTY]       Events     * End Date     [EMPTY]       Scheduling Server Group     * Status     [EMPTY]       Languages     * Required                                                                                                    | Prompts                 | * Provider     | [EMPTY]                 |
| Formats     * Service Code     [EMPTY]       Destinations     * Date Type     [EMPTY]       Print Settings     * Start Date     [EMPTY]       Events     * End Date     [EMPTY]       Scheduling Server Group     * Status     [EMPTY]       Languages     * Required     * Status                                                                                                    | Filters                 | * Consumer     | [EMPTY]                 |
| * Date Type     [EMPTY]       Destinations     * Start Date     [EMPTY]       Print Settings     * End Date     [EMPTY]       Events     * Status     [EMPTY]       Scheduling Server Group     * Required                                                                                                    | Formats                 | * Service Code | [EMPTY]                 |
| Destinations     * Start Date     [EMPTY]       Print Settings     * End Date     [EMPTY]       Events     * Status     [EMPTY]       Scheduling Server Group     * Required                                                                                                    | Destinations            | * Date Type    | [EMPTY]                 |
| Print Settings     * End Date     [EMPTY]       Events     * Status     [EMPTY]       Scheduling Server Group     * Required                                                                                                    | Destinations            | * Start Date   | [EMPTY]                 |
| Events     * Status     [EMPTY]       Scheduling Server Group     * Required                                                                                                    | Print Settings          | * End Date     | [EMPTY]                 |
| Scheduling Server Group * Required                                                                                                    | Events                  | * Status       | [EMPTY]                 |
| Languages * Required                                                                                                    | Scheduling Server Group |                |                         |
| Languages                                                                                                    |                         | * Required     |                         |
|                                                                                                    |                         |                |                         |
|                                                                                                    | Languages               |                |                         |
|                                                                                                    | Languages               |                |                         |
|                                                                                                    | Languages               |                |                         |
|                                                                                                    | Languages               |                |                         |
|                                                                                                    | Languages               |                |                         |
|                                                                                                    | Languages               |                |                         |
|                                                                                                    | Languages               |                |                         |
|                                                                                                    | Languages               |                |                         |
|                                                                                                    | Languages               |                |                         |
|                                                                                                    | Languages               |                |                         |
| Schedule                                                                                                    | Languages               |                | Schedule                |
| Schedule Canc                                                                                                    | Languages               |                | Schedule                |

 $2 \equiv \times$ 

# Select All Prompt Type

| Prompts                            |                                                    | ×         |
|------------------------------------|----------------------------------------------------|-----------|
| Enter prompt values.               |                                                    |           |
| Enter Provider Number (* for ALL): |                                                    | Provider  |
| Available Values:                  | Selected Values:   *   >   >   Remove   Remove All |           |
|                                    |                                                    | OK Cancel |
|                                    |                                                    |           |

# **Multiple Selection Prompt Type**

| nter Service Code (* for ALL):                   |             |                                    |                   | Service Code |
|--------------------------------------------------|-------------|------------------------------------|-------------------|--------------|
| vailable Values:<br>*<br>inter a Value:<br>10039 | ><br>><br>> | Selected Values:<br>H2015<br>H0039 | Remove Remove All |              |
|                                                  |             |                                    |                   | OK Cancel    |

# Pick List Prompt Type

| Enter Date Type:   |   | Date Ti   |
|--------------------|---|-----------|
| Criter prove ryper |   | 5/8/6 ( ) |
|                    | × |           |
| Service Date       |   |           |
| Received Date      |   |           |
|                    |   | OK Cano   |
|                    |   |           |
|                    |   |           |
|                    |   |           |
|                    |   |           |
|                    |   |           |
|                    |   |           |
|                    |   |           |
|                    |   |           |
|                    |   |           |
|                    |   |           |
|                    |   |           |
|                    |   |           |
|                    |   |           |
|                    |   |           |
|                    |   |           |
|                    |   |           |

### Date Value Prompt Type

| False Shark Data (0000000D). | Church Darks |
|------------------------------|--------------|
| 20130701                     | Start Date   |
|                              | OK Cancel    |
|                              |              |
|                              |              |
|                              |              |
|                              |              |

### **Complete all Prompts**

#### Schedule – IL Claims Detail Data Set - HFS

 $2 \equiv \times$ 

| r Schedule              | Prompts        |                |             |                |
|-------------------------|----------------|----------------|-------------|----------------|
| Jostance Title          | Edit Values    | Edit Values    | Edit Values | Edit Values    |
| Instance frue           | Edit Values    | Edit Values    | Edit Values |                |
| Recurrence              |                |                |             |                |
| Database Logon          | Parameter      | Scheduling Val | le          |                |
| Prompts                 | * Provider     | *              |             |                |
| Filters                 | * Consumer     | *              |             |                |
| Formats                 | * Service Code | H2015, H0039   |             |                |
| - in in                 | * Date Type    | Service Date   |             |                |
| Destinations            | * Start Date   | 20,130,701.00  |             |                |
| Print Settings          | * End Date     | 20,130,731.00  |             |                |
| Events                  | * Status       | ALL            |             |                |
| Scheduling Server Group |                |                |             |                |
| Languages               | * Required     |                |             |                |
| Languages               |                |                |             |                |
|                         |                |                |             |                |
|                         |                |                |             |                |
|                         |                |                |             |                |
|                         |                |                |             |                |
|                         |                |                |             |                |
|                         |                |                |             |                |
|                         |                |                |             |                |
|                         |                |                |             |                |
|                         |                |                |             | Schedule Cance |
|                         |                |                |             |                |
|                         |                |                |             |                |

# Format, if needed

#### Schedule - IL Claims Detail Data Set - HFS

| ₩ Schedule              | Formats Format Ontions for Selected Document:                               |
|-------------------------|-----------------------------------------------------------------------------|
| Instance Title          | Microsoft Excel (97-2003) (Data Only)                                       |
| Recurrence              | Crystal Reports                                                             |
| Database Logon          | Crystal Reports (RPTR)                                                      |
| Prompts                 | Microsoft Excel (97-2003) report.                                           |
| Filters                 | Microsoft Excel (97-2003) (Data Only)<br>Microsoft Excel Workbook Data-only |
| Formats                 | Microsoft Word (97-2003)                                                    |
| Destinations            | PDF : Details 1                                                             |
| Print Settings          | Rich Text Format (RTF)<br>Microsoft Word - Editable (RTF) 36.0              |
| Events                  | Plain Text                                                                  |
| Schaduling Server Group | Paginated Text                                                              |
| Schedding Server Group  | Tab Separated Text (TTX) Separated Values (CSV)                             |
| Languages               | XML                                                                         |
|                         |                                                                             |
|                         | Maintain relative object position                                           |
|                         | Maintain column alignment                                                   |
|                         | Export page header and page footer                                          |
|                         | Simplify page headers                                                       |
|                         | Show group outlines                                                         |
|                         |                                                                             |
|                         |                                                                             |
|                         |                                                                             |
|                         |                                                                             |
|                         |                                                                             |
|                         |                                                                             |
|                         |                                                                             |
|                         |                                                                             |
|                         |                                                                             |
|                         |                                                                             |

# **Click on Schedule**

#### Schedule – IL Claims Detail Data Set - HFS

 $2 \equiv \times$ 

| Schedule                | Prompts        |                |             |             |              |
|-------------------------|----------------|----------------|-------------|-------------|--------------|
| Jostance Title          | Edit Values    | Edit Values    | Edit Values | Edit Values |              |
| Recurrence              | Edit Values    | Edit Values    | Edit Values |             |              |
| Database Logon          | Parameter      | Scheduling Val | lie         |             |              |
| Prompts                 | * Provider     | *              |             |             |              |
| Filters                 | * Consumer     | *              |             |             |              |
| Formats                 | * Service Code | H2015, H0039   |             |             |              |
| - iii iii               | * Date Type    | Service Date   |             |             |              |
| Destinations            | * Start Date   | 20,130,701.00  |             |             |              |
| Print Settings          | * End Date     | 20,130,731.00  |             |             |              |
| Events                  | * Status       | ALL            |             |             |              |
| Scheduling Server Group |                |                |             |             |              |
|                         | * Required     |                |             |             |              |
| Languages               |                |                |             |             |              |
|                         |                |                |             |             |              |
|                         |                |                |             |             |              |
|                         |                |                |             |             |              |
|                         |                |                |             |             |              |
|                         |                |                |             |             |              |
|                         |                |                |             |             |              |
|                         |                |                |             | <b></b>     |              |
|                         |                |                |             |             |              |
|                         |                |                |             | Sche        | edule Cancel |
|                         |                |                |             |             |              |
|                         |                |                |             |             |              |

# Successful Instance

| story – IL Claims Detail | Data Set - HFS                      |         |            | ? 🗆              |
|--------------------------|-------------------------------------|---------|------------|------------------|
| 'iew 🔹 Organize 👻        | Send 👻 More Actions 👻               |         |            |                  |
|                          |                                     |         |            | 🈂   M 🔺 🔟 of 1 🕨 |
| Instance Time 👻          | Title                               | status  | Created By | Туре             |
| 省 Aug 26, 2013 10:11 AM  | 1 Detail Data Set - HFS S           | luccess | cmasili    | Microsoft Excel  |
| Jan 28, 2013 4:01 PM     | IL Claims Detail Data Set - HFS S   | luccess | cmasili    | Microsoft Excel  |
| Apr 26, 2012 11:09 AM    | I IL Claims Detail Data Set - HFS S | luccess | cmasili    | Microsoft Excel  |
| Feb 27, 2012 2:16 PM     | IL Claims Detail Data Set - HFS S   | luccess | cmasili    | Microsoft Excel  |
| Dec 15, 2011 2:50 PM     | IL Claims Detail Data Set - HFS S   | luccess | cmasili    | Microsoft Excel  |
|                          |                                     |         |            |                  |
| <u> </u>                 | 1111                                |         |            |                  |
|                          |                                     |         |            | Total: 5 ite     |
|                          |                                     |         |            |                  |
|                          |                                     |         |            |                  |

# Running a Report - Quick Steps

- Navigate to Document tab and Folders section (bottom left)
- Select Report to Run
- Right-click on the report name
- Select "Schedule"
- Click on Prompts
- Complete ALL Prompts
- If necessary, Format output
- Click on Schedule

# Reminders

- Reports available for one week (7 days)
- No [EMPTY] prompts
- Enter prompts in format indicated
- Refreshed data available Monday morning
- Run recurring instances only once a week
- Documentation:
  - IntelligenceConnect
  - www.illinoismentalhealthcollaborative.com

# Support – Who to Contact?

- e-Support Help Desk
  - (888) 247–9311
  - <u>e-supportservices@valueoptions.com</u>
  - Questions that are out of the scope for the e-Support Helpdesk will be forwarded to the Collaborative reporting staff for resolution.

# Questions?